# ИНСТРУКЦИЯ ПО ВЫГРУЗКЕ ЖУРНАЛА СОБЫТИЙ ИЗ ЭЛЕКТРОННОГО КУРСА

1. Зайдите в личный кабинет на сайте lms2.sseu.ru. В верхнем левом углу нажмите кнопку «Меню». Выберите курс, из которого вы хотите выгрузить журнал событий. Для отображения всех подключенных курсов нажмите кнопку «Больше».

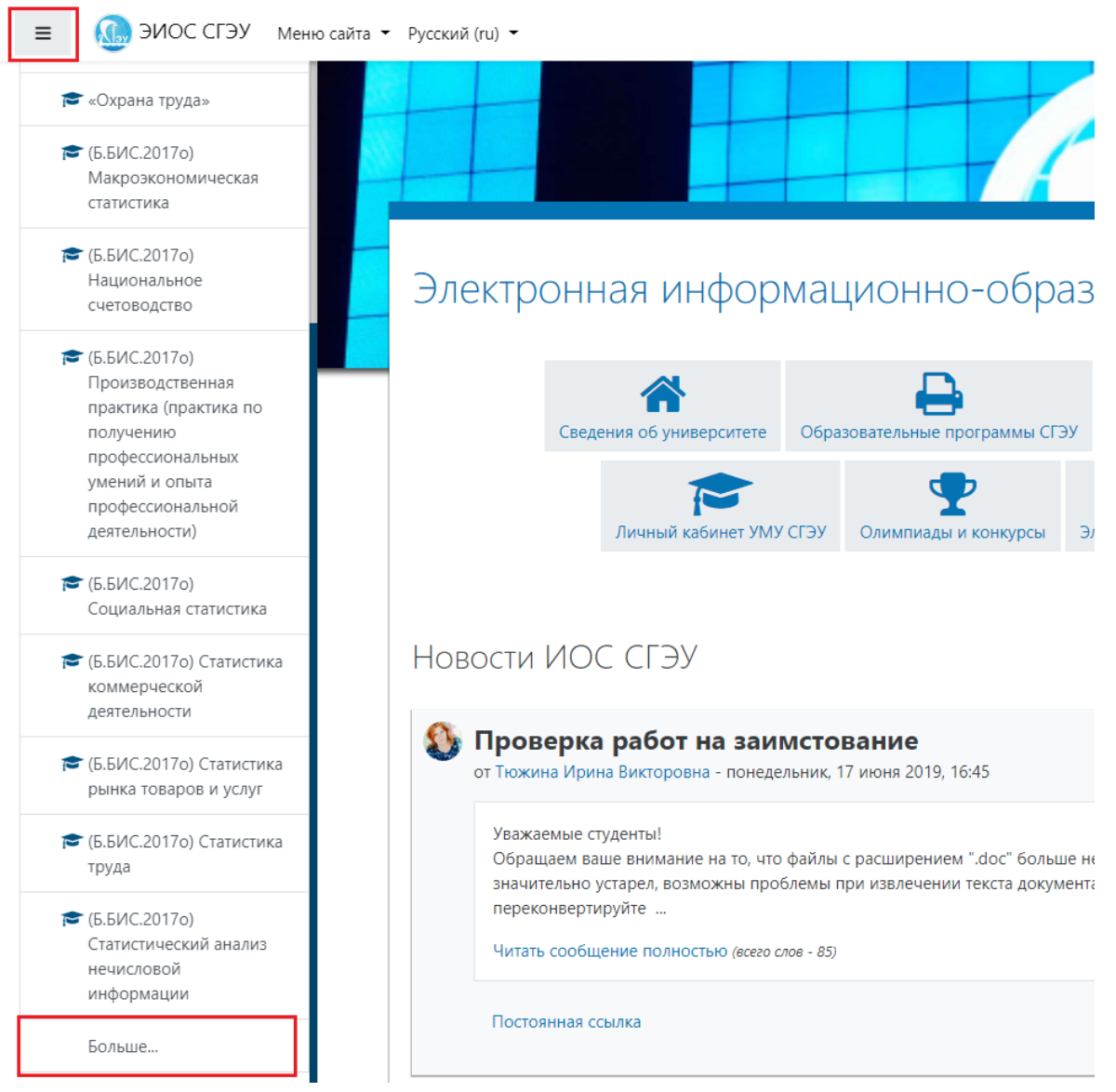

2. В курсе нажмите кнопку «Управление курсом».

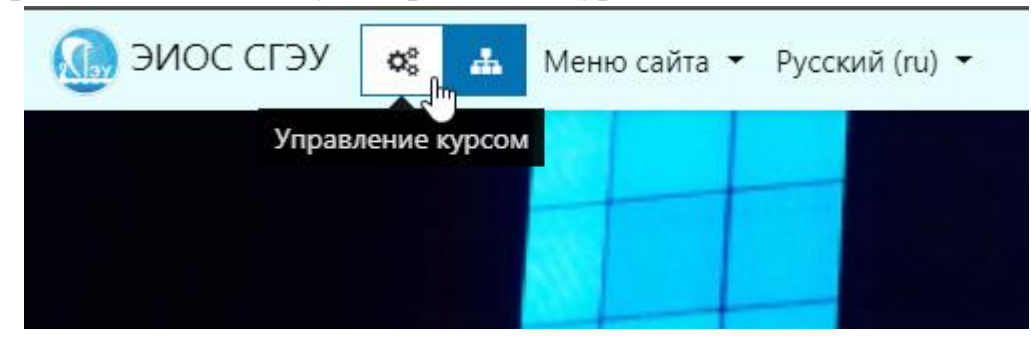

## 3. В разделе «Учащиеся» выберите «Журнал событий».

| 🗹 Элементы курса<br>Все элементы в дисциплине | Ванк вопросов<br>Создать или изменить банк<br>вопросов | Настройка<br>дисциплины                     | Учащиеся Управлять учащимися     |  |  |  |
|-----------------------------------------------|--------------------------------------------------------|---------------------------------------------|----------------------------------|--|--|--|
| Видеоконференции<br>Рісяциявитор              | Банк вопросов                                          | Управление Вашей дисциплиной                | Журнал оценок                    |  |  |  |
| Обратная связь                                | Категория вопроса                                      | Редактировать настройки курса               | Участники                        |  |  |  |
| Посещаемость                                  | Импорт                                                 | Настройка журнала оценок                    | Группы                           |  |  |  |
| Ресурсы                                       | Экспорт                                                | Настройки отслеживания выполнения для курса | Способы зачисления на курс       |  |  |  |
| Тесты                                         | <b>Ф</b> Значки                                        | Компетенции                                 | Выполнение элемента курса        |  |  |  |
| Форумы                                        | Награды Ваших студентов                                | Управление курсом                           | Отслеживание завершения<br>курса |  |  |  |
| Чаты                                          | Управление значками                                    | Очистка                                     | Журнал событий                   |  |  |  |
|                                               | Добавить новый значок                                  | Резервировать                               | Просматривать отчет              |  |  |  |
|                                               |                                                        | Восстановить                                | «События в реальном<br>времени»  |  |  |  |
|                                               |                                                        | Импорт                                      | Посмотреть отчет участия в курсе |  |  |  |
|                                               |                                                        | Корзина                                     | <br>Просматривать отчет «Отчет   |  |  |  |
|                                               |                                                        | Настройки фильтра                           | о деятельности»                  |  |  |  |
|                                               |                                                        | Отслеживание событий                        |                                  |  |  |  |

#### 4. В открывшемся окне установите желаемые фильтры

Выберите события, которые хотите увидеть:

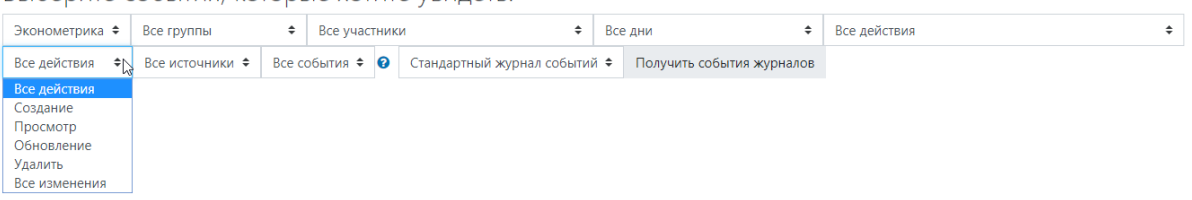

## 5. Нажмите на кнопку «Получить события журналов»

Выберите события, которые хотите увидеть:

| Эконометрика 🕈 | ИТЭ.МЭ-21 гл. груп | ТЭ.МЭ-21 гл. группа 🗢 Все участники |                            |      | тверг 19 марта 2020 🗘     | Все действия | ŧ |
|----------------|--------------------|-------------------------------------|----------------------------|------|---------------------------|--------------|---|
| Просмотр 🗢     | Все источники 🗢    | Все события 🗢 🔞                     | Стандартный журнал событий | i \$ | Получить события журналов |              |   |

## 6. Просмотр результатов в таблице

| Экономет                      | рика 🗢 ИТЭ                           | Э.МЭ-21 гл. груп    | па 🕈            | Все учас             | тник         | и                      |                         | <b>\$</b> чет   | тверг 19 м          | арта 2020              | \$                                  | Все действия                                                                                                    | ¢        |                |
|-------------------------------|--------------------------------------|---------------------|-----------------|----------------------|--------------|------------------------|-------------------------|-----------------|---------------------|------------------------|-------------------------------------|----------------------------------------------------------------------------------------------------|----------|----------------|
| Просмотр                      | ♦ Bce                                | источники 🕈         | Bce co          | бытия 🕈              | 0            | Стандартн              | ый журнал с             | обытий 🖨        | нолуч               | чить событи            | я журналов                          | в                                                                                                    |          |                |
|                               |                                      |                     |                 |                      |              |                        |                         | «               | < 1 2               |                        |                                     |                                                                                                    |          |                |
| Время                         | Полное имя<br>пользовател            | я Затро<br>ля польз | нутый<br>ювател | ь <mark>Конт</mark>  | екст         | события                | Компонен                | п               | Назва<br>событ      | ние<br>гия             | Описани                             | ne                                                                                                    | Источник | ІР-адрес       |
| 19<br>марта<br>2020,<br>14:55 | Власова Ариі<br>Александров          | іна -<br>вна        |                 | Видес<br>BigBli<br>2 | окон<br>ueBu | ференция<br>tton: Тема | Видеоконо<br>BigBlueBut | ференция<br>ton | BigBlue<br>meetin   | eButtonBN<br>ng joined | The user<br>meeting for the co      | with id '26924' has joined a bigbluebutton<br>for the bigbluebuttonbn activity with id '113'<br>burse id '133554'. | web      | 85.113.43.206  |
| 19<br>марта<br>2020,<br>14:55 | Власова Ариі<br>Александров          | іна -<br>вна        |                 | Виде<br>BigBli<br>2  | окон<br>ueBu | ференция<br>tton: Тема | Видеоконо<br>BigBlueBut | ференция<br>ton | BigBlue<br>activity | eButtonBN<br>y viewed  | The user<br>activity w              | with id '26924' viewed the bigbluebuttonbn<br>ith id '113' for the course id '4569'.                               | web      | 85.113.43.206  |
| 19<br>марта<br>2020,<br>14:55 | Кузнецова<br>Виктория<br>Александров | -<br>вна            |                 | Видее<br>BigBlu<br>2 | окон<br>ueBu | ференция<br>tton: Тема | Видеокон<br>BigBlueBut  | ференция<br>ton | BigBlue<br>meetin   | eButtonBN<br>ng joined | The user<br>meeting f<br>for the co | with id '26937' has joined a bigbluebutton<br>for the bigbluebuttonbn activity with id '113'<br>ourse id '133554'. | web      | 95.128.163.175 |

7. Для выгрузки журнала событий опуститесь вниз страницы, выберите желаемый формат данных. Нажмите кнопку «Скачать»

| 19<br>марта<br>2020,<br>14:52 | Проскурина<br>Виктория<br>Сергеевна | -                                                                                                    | Видеоконференция<br>BigBlueButton: Тема<br>2                          | Видеоконференция<br>BigBlueButton | BigBlueButtonBN<br>meeting joined  | The user with id '26928' has joined a bigbluebutton<br>meeting for the bigbluebuttonbn activity with id '113'<br>for the course id '133554'. | web | 46.0.132.55   |
|-------------------------------|-------------------------------------|----------------------------------------------------------------------------------------------------|-----------------------------------------------------------------------|-----------------------------------|------------------------------------|----------------------------------------------------------------------------------------------------|-----|---------------|
| 19<br>марта<br>2020,<br>14:52 | Прокопова Алина<br>Дмитриевна       | -                                                                                                    | Видеоконференция<br>BigBlueButton: Тема<br>2                          | Видеоконференция<br>BigBlueButton | BigBlueButtonBN<br>activity viewed | The user with id '26939' viewed the bigbluebuttonbn activity with id '113' for the course id '4569'.                                         | web | 5.164.170.176 |
| 19<br>марта<br>2020,<br>14:51 | Проскурина<br>Виктория<br>Сергеевна |                                                                                                    | Видеоконференция<br>BigBlueButton: Тема<br>2                          | Видеоконференция<br>BigBlueButton | BigBlueButtonBN<br>activity viewed | The user with id '26928' viewed the bigbluebuttonbn activity with id '113' for the course id '4569'.                                         | web | 46.0.132.55   |
| Скачать таб                   | оличные данные как                  | Microsoft Excel (,<br>Значения, разде<br>Microsoft Excel (,<br>Таблица HTML<br>Javascript Object<br>OpenDocument | xlsx)<br>ляемые запятыми (.csv)<br>xlsx)<br>Notation (.json)<br>.ods) | ¢ Скачать                         | 1 2                                |                                                                                                    |     |               |